# Configuración del túnel IPSec del lado de servicio con un C8000V en SD-WAN

# Contenido

| Introducción                                                     |
|------------------------------------------------------------------|
| Prerequisites                                                    |
| Requirements                                                     |
| Componentes                                                      |
| Antecedentes                                                     |
| Componentes de la configuración IPSEC                            |
| Configurar                                                       |
| Configuración en CLI                                             |
| Configuración en una plantilla de complementos de CLI en vManage |
| Verificación                                                     |
| Troubleshoot                                                     |
| Comandos útiles                                                  |
| Información Relacionada                                          |

# Introducción

Este documento describe cómo configurar un túnel IPSec entre un router periférico de Cisco SD-WAN y un terminal VPN con servicio VRF.

# Prerequisites

### Requirements

Cisco recomienda que tenga conocimiento sobre estos temas:

- Red de área extensa definida por software de Cisco (SD-WAN)
- Seguridad de protocolo de Internet (IPSec)

#### Componentes

Este documento se basa en las siguientes versiones de software y hardware:

- Cisco Edge Router versión 17.6.1
- SD-WAN vManage 20.9.3.2

La información que contiene este documento se creó a partir de los dispositivos en un ambiente de laboratorio específico. Todos los dispositivos de este documento se iniciaron con una configuración desactivada (predeterminada). Si tiene una red en vivo, asegúrese de entender el

posible impacto de cualquier comando.

## Antecedentes

La información general incluye el alcance de este documento, la facilidad de uso y las ventajas de construir un túnel IPSec del lado de servicio con un C8000v en SD-WAN.

- Para crear un túnel IPSec en un servicio de reenvío y routing virtuales (VRF) entre un router Cisco IOS® XE en modo de gestión de controladores y un terminal de red privada virtual (VPN), se garantiza la confidencialidad y la integridad de los datos en la red de área extensa (WAN) pública. También facilita la extensión segura de las redes privadas de las empresas y permite conexiones remotas a través de Internet manteniendo un alto nivel de seguridad.
- El servicio VRF aísla el tráfico, lo que resulta especialmente valioso en entornos de varios clientes o para mantener la segmentación entre las diferentes partes de la red. En resumen, esta configuración mejora la seguridad y la conectividad.
- Este documento considera que el Protocolo de gateway fronterizo (BGP) es el protocolo de ruteo utilizado para comunicar las redes del servicio VRF SD-WAN a la red detrás del punto final VPN y viceversa.
- La configuración BGP está fuera del alcance de este documento.
- Este extremo VPN puede ser un firewall, un router o cualquier tipo de dispositivo de red que tenga capacidades IPSec; la configuración del extremo VPN está fuera del alcance de este documento.
- Este documento asume que el router ya está incorporado con conexiones de control activas y VRF de servicio.

# Componentes de la configuración IPSEC

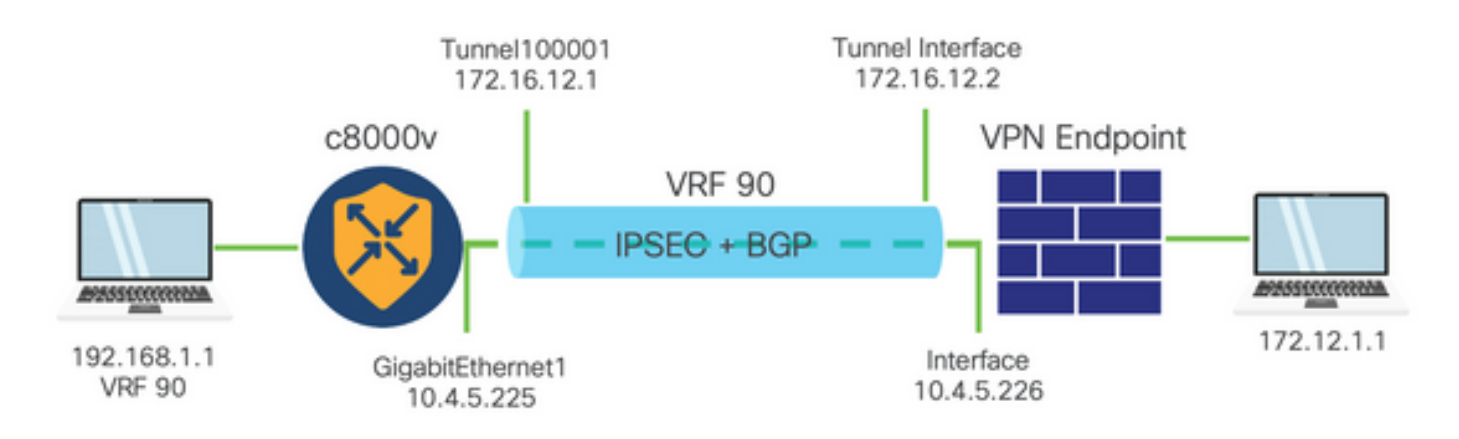

Fase 1 Intercambio de claves de Internet (IKE)

La fase 1 del proceso de configuración IPSec implica la negociación de los parámetros de seguridad y la autenticación entre los extremos del túnel. Estos pasos incluyen:

#### Configuración IKE

• Defina una propuesta de cifrado (algoritmo y longitud de clave).

 Configure una política IKE que incluya la propuesta de cifrado, el tiempo de vida y la autenticación.

Configurar pares extremos remotos

- Defina la dirección IP del extremo remoto.
- Configure la clave compartida (clave previamente compartida) para la autenticación.

Configuración de fase 2 (IPSec)

La fase 2 implica la negociación de las transformaciones de seguridad y las reglas de acceso para el flujo de tráfico a través del túnel. Estos pasos incluyen:

Configurar conjuntos de transformación IPSec

• Defina un conjunto de transformación propuesto que incluya el algoritmo de cifrado y la autenticación.

Configurar una directiva IPSec

• Asocie el conjunto de transformación a una directiva IPSec.

Configurar interfaces de túnel

Configure las interfaces de túnel en ambos extremos del túnel IPSec.

• Asocie las interfaces de túnel con las directivas IPSec.

# Configurar

#### Configuración en CLI

Paso 1. Defina una propuesta de cifrado.

```
<#root>
cEdge(config)#
crypto ikev2 proposal p1-global
cEdge(config-ikev2-proposal)#
encryption aes-cbc-128 aes-cbc-256
cEdge(config-ikev2-proposal)#
integrity shal sha256 sha384 sha512
cEdge(config-ikev2-proposal)#
group 14 15 16
```

Paso 2. Configure una política IKE que incluya información de la propuesta.

```
<#root>
cEdge(config)#
crypto ikev2 policy policy1-global
cEdge(config-ikev2-policy)#
proposal p1-global
```

Paso 3. Defina la dirección IP del extremo remoto.

#### <#root>

```
cEdge(config)#
```

```
crypto ikev2 keyring if-ipsec1-ikev2-keyring
```

cEdge(config-ikev2-keyring)#

```
peer if-ipsec1-ikev2-keyring-peer
```

```
cEdge(config-ikev2-keyring-peer)#
```

address 10.4.5.226

```
cEdge(config-ikev2-keyring-peer)#
pre-shared-key Cisco
```

Paso 4. Configure la clave compartida (clave previamente compartida) para la autenticación.

```
<#root>
cEdge(config)#
crypto ikev2 profile if-ipsec1-ikev2-profile
cEdge(config-ikev2-profile)#
```

match identity remote address
10.4.5.226 255.255.255.0

cEdge(config-ikev2-profile)#

authentication remote

cEdge(config-ikev2-profile)#

authentication remote pre-share

cEdge(config-ikev2-profile)#
authentication local pre-share

cEdge(config-ikev2-profile)#
keyring local if-ipsec1-ikev2-keyring

cEdge(config-ikev2-profile)#

dpd 10 3 on-demand

```
cEdge(config-ikev2-profile)#
```

no config-exchange request

```
cEdge(config-ikev2-profile)#
```

Paso 5. Defina un conjunto de transformación propuesto que incluya el algoritmo de cifrado y la autenticación.

<#root>
cEdge(config)#
crypto ipsec transform-set if-ipsec1-ikev2-transform esp-gcm 256
cEdge(cfg-crypto-trans)#

mode tunnel

Paso 6. Asocie el conjunto de transformación a una política IPSec.

```
<#root>
cEdge(config)#
crypto ipsec profile if-ipsec1-ipsec-profile
```

```
cEdge(ipsec-profile)#
set security-association lifetime kilobytes disable
cEdge(ipsec-profile)#
set security-association replay window-size 512
cEdge(ipsec-profile)#
set transform-set if-ipsec1-ikev2-transform
cEdge(ipsec-profile)#
set ikev2-profile if-ipsec1-ikev2-profile
```

Paso 7. Cree el túnel de interfaz y asócielo a las políticas IPSec.

```
<#root>
cEdge(config)#
interface Tunnel100001
cEdge(config-if)#
vrf forwarding 90
cEdge(config-if)#
ip address 172.16.12.1 255.255.255.252
cEdge(config-if)#
ip mtu 1500
cEdge(config-if)#
tunnel source GigabitEthernet1
cEdge(config-if)#
tunnel mode ipsec ipv4
cEdge(config-if)#
tunnel destination 10.4.5.226
cEdge(config-if)#
```

tunnel path-mtu-discovery

```
cEdge(config-if)#
tunnel protection ipsec profile if-ipsec1-ipsec-profile
```

#### Configuración en una plantilla de complementos de CLI en vManage

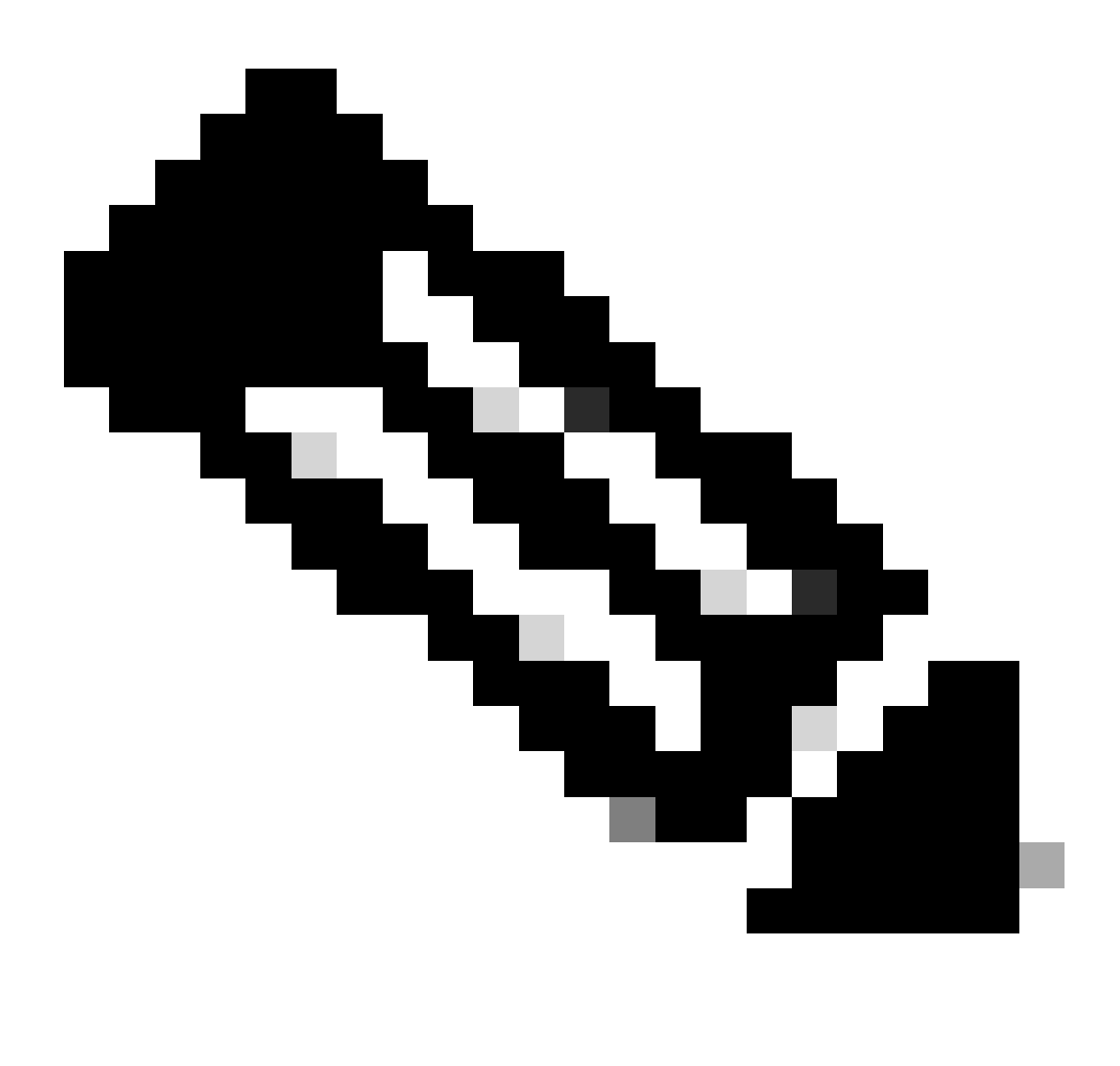

Nota: este tipo de configuración solo se puede agregar mediante la plantilla de complementos de CLI.

Paso 1. Navegue hasta Cisco vManage e inicie sesión.

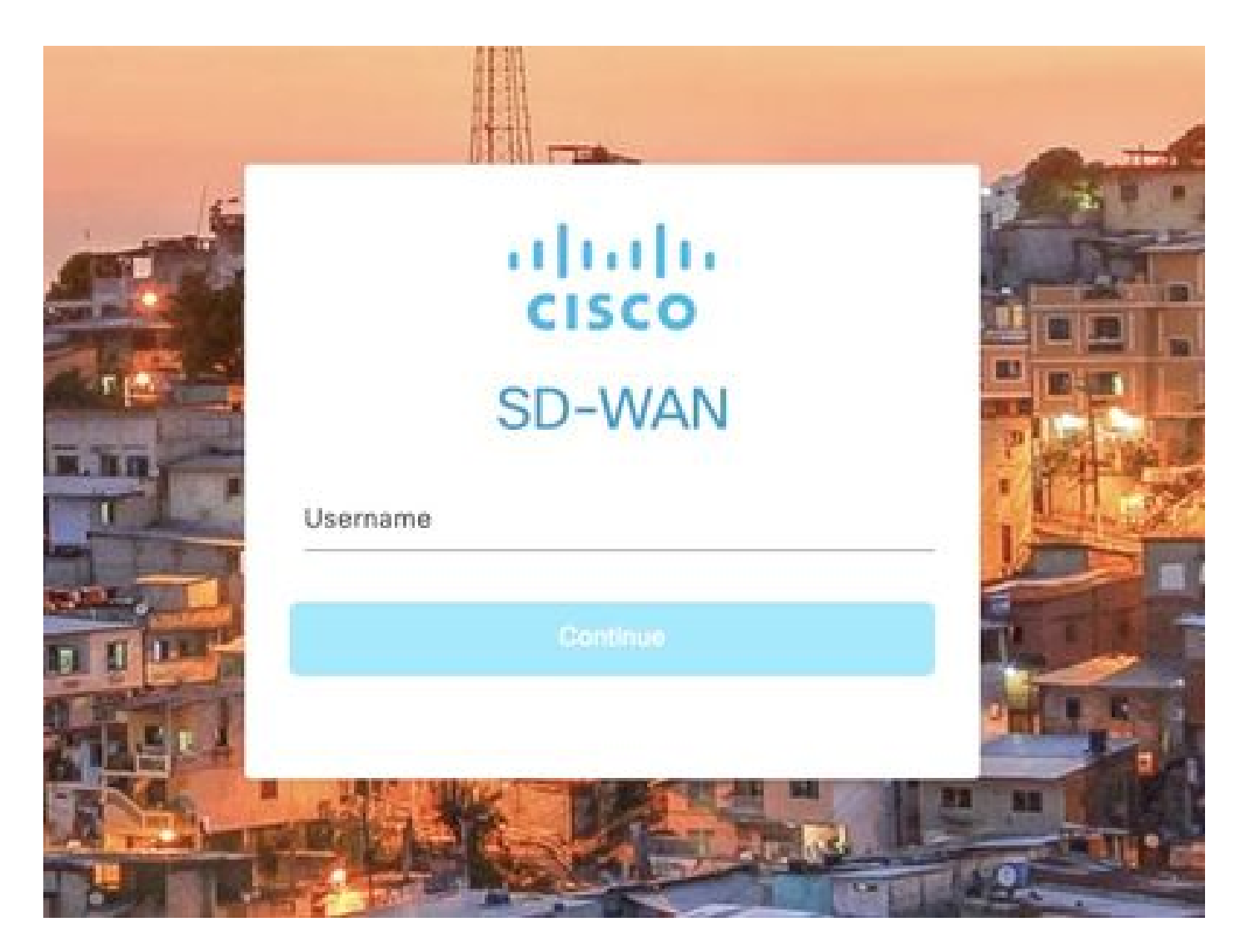

Paso 2. Vaya a Configuration > Templates .

## Cisco SD-WAN

| L~           | Monitor        | > | Devices                     |
|--------------|----------------|---|-----------------------------|
| <b>?</b> ]]? | Configuration  | > | TLS/SSL Proxy               |
|              |                |   | Certificates                |
| X            | Tools          | > | Network Design              |
| ÷            | Maintenance    | > | Templates                   |
| <b>A</b>     | Administration | > | Policies                    |
|              |                |   | Security                    |
| 50           | Workflows      | > | Network Hierarchy           |
| Θ            | Analytics      | > | Unified Communications      |
|              |                |   | Cloud onRamp for SaaS       |
|              |                |   | Cloud onRamp for laaS       |
|              |                |   | Cloud onRamp for Multicloud |
|              |                |   | Cloud onRamp for Colocation |

Paso 3. Navegue hasta Plantillas de funciones > Agregar plantilla.

## Configuration · Templates

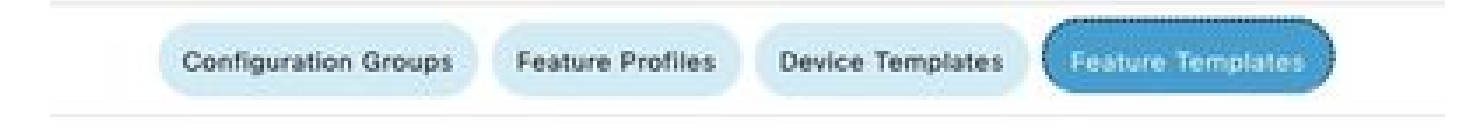

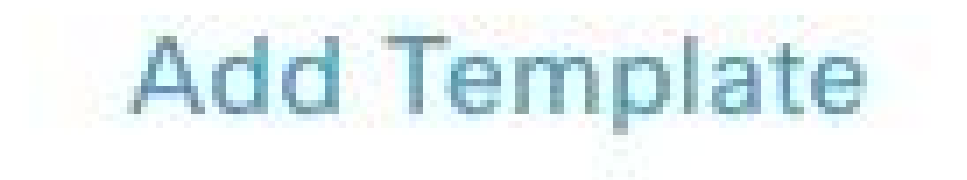

Paso 4. Filtre el modelo y elija el router c8000v.

| Feature Template > Add Te | emplate |
|---------------------------|---------|
| Select Devices            |         |
| Q c8000v                  |         |
| 🖾 C8000v                  |         |

Paso 5. Navegue hasta Otras plantillas y haga clic en Plantilla de complementos de Cli.

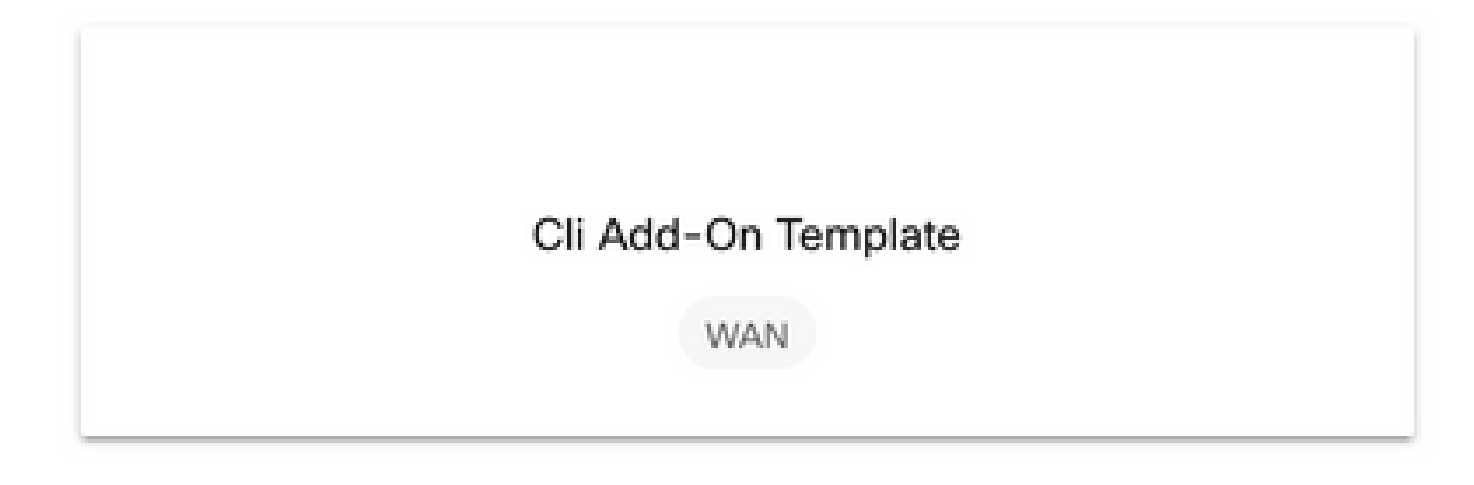

Paso 6. Agregue un nombre de plantilla y una descripción.

#### Feature Template > Cli Add-On Template > IPSEC\_TEMPLATE

Device Type

C8000v

Template Name

IPSEC\_TEMPLATE

Description

IPSEC\_TEMPLATE

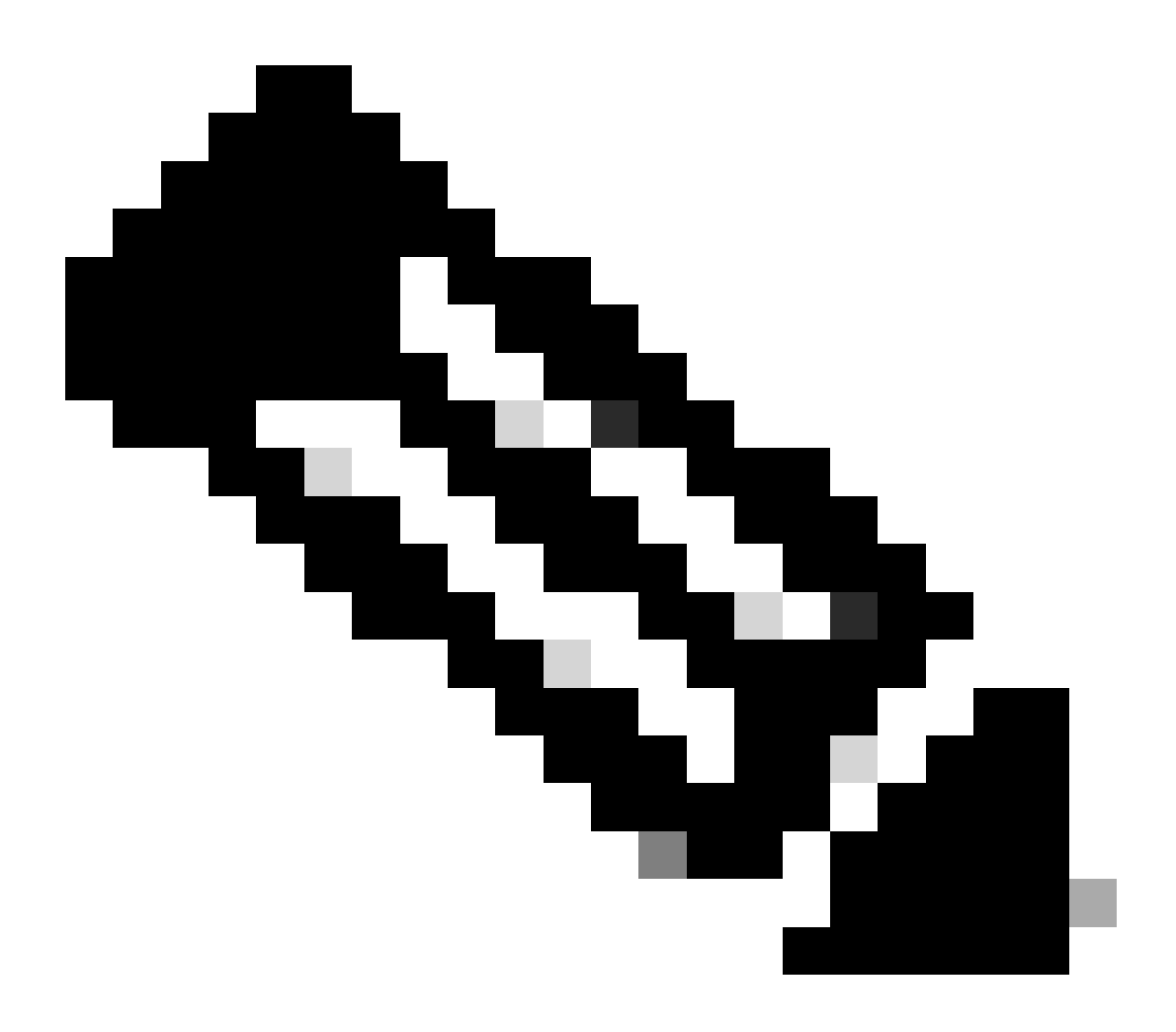

Nota: Para obtener más información sobre cómo crear variables en una plantilla de complementos de CLI, consulte <u>Plantillas de funciones de complementos de CLI.</u>

```
1 crypto ikev2 proposal p1-global
2 encryption ges-cbc-128 ges-cbc-256
3 integrity shal sha256 sha384 sha512
4 group 14 15 16
5 1
 6 crypto ikev2 policy policy1-global
7
   proposal pl-global
8 1
9 crypto ikev2 keyring if-ipsec1-ikev2-keyring
10 peer if-ipsec1-ikev2-keyring-peer
   address 10.4.5.226
11
    pre-shared-key Cisco
12
13 1
14 1
15 1
16 crypto ikev2 profile if-ipsec1-ikev2-profile
17 match identity remote address 10.4.5.226 255.255.255.0
18 authentication remote pre-share
19 authentication local pre-share
20 keyring local if-ipsec1-ikev2-keyring
21 dpd 10 3 on-demand
22 no config-exchange request
23
24 crypto ipsec transform-set if-ipsec1-ikev2-transform esp-gcm 256
25
   mode tunnel
26 1
27 1
28 crypto ipsec profile if-ipsec1-ipsec-profile
29 set security-association lifetime kilobytes disable
30 set security-association replay window-size 512
31 set transform-set if-ipsecl-ikev2-transform
32 set ikev2-profile if-ipsec1-ikev2-profile
33 1
34 1
35 1
```

```
18
    authentication remote pre-share
19
    authentication local pre-share
28
    keyring local if-ipsec1-ikev2-keyring
21 dpd 10 3 on-demand
22 no config-exchange request
23
24 crypto ipsec transform-set if-ipsec1-ikev2-transform esp-gcm 256
25
   mode tunnel
26 1
27 1
28 crypto ipsec profile if-ipsecl-ipsec-profile
29 set security-association lifetime kilobytes disable
30 set security-association replay window-size 512
31 set transform-set if-ipsec1-ikev2-transform
32 set ikev2-profile if-ipsec1-ikev2-profile
33 1
34 1
35 1
36 1
37 1
38 1
39 1
40 1
41 1
42 interface Tunnel100001
43 description Tunnel 1 - Ipsec BGP vMAN Azure
   vrf forwarding 90
44
   ip address 20.20.20.1 255.255.255.252
45
46
    ip mtu 1500
47.
    tunnel source GigobitEthernet1
48
    tunnel mode ipsec ipv4
   tunnel destination 10.4.5.226
49
50 tunnel path-mtu-discovery
    tunnel protection ipsec profile if-ipsecl-ipsec-profile
51
52 1
```

Paso 8. Haga clic en Guardar.

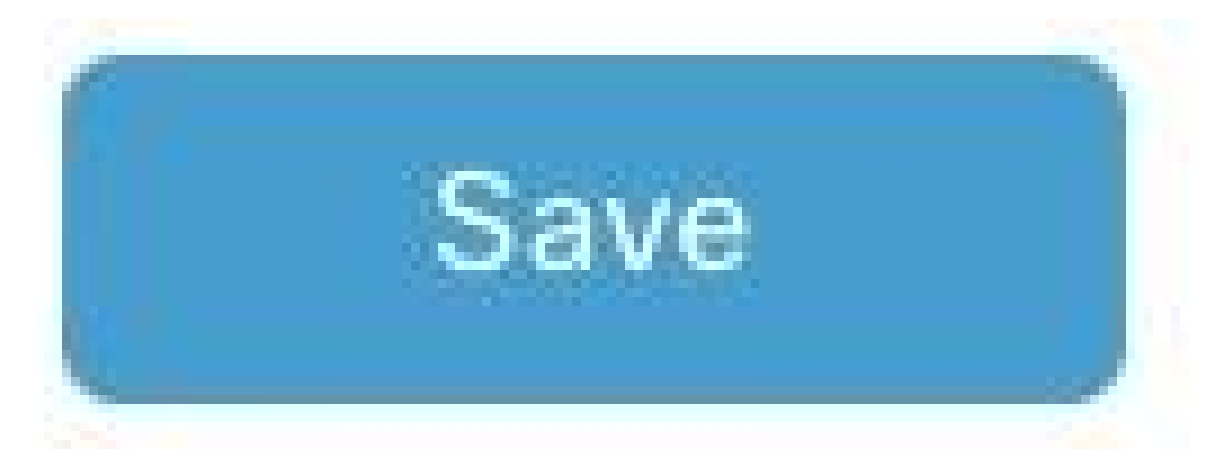

Paso 9. Vaya a Plantillas de dispositivo.

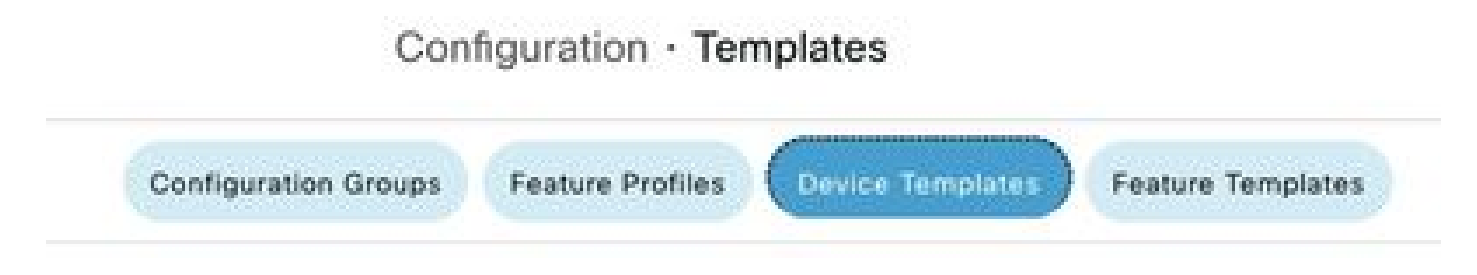

Paso 10. Elija la plantilla de dispositivo correcta y edítela en los 3 puntos.

| isabled | ***                   |
|---------|-----------------------|
|         | Edit                  |
|         | View                  |
|         | Delete                |
|         | Сору                  |
|         | Enable Draft Mode     |
|         | Attach Devices        |
|         | Change Resource Group |
|         | Export CSV            |

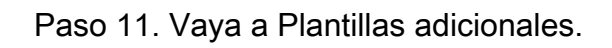

|                   |                            |             |          | Configuration Groups | Feature Profiles | Device Templates | Feature Templates |
|-------------------|----------------------------|-------------|----------|----------------------|------------------|------------------|-------------------|
| Device Model*     | Ceooov                     | v           |          |                      |                  |                  |                   |
| Device Role*      | SDWAN Edge                 | ~           |          |                      |                  |                  |                   |
| Template Name*    | IPSEC_DEVICE               |             |          |                      |                  |                  |                   |
| Description*      | IPSEC_DEVICE               |             |          |                      |                  |                  |                   |
| Basic Information | Transport & Management VPN | Service VPN | Cellular | Additional Template  | s Sw             | itchport         |                   |

Paso 12. En CLI Add-On Template elija la plantilla de funciones creada anteriormente.

| ρρΦοΕ                      | Choose                             | •              |
|----------------------------|------------------------------------|----------------|
| Global Template *          | Factory_Default_Global_CISCO_Templ | - 0            |
| Cisco Banner               | Factory_Default_Retail_Sanner      | •              |
| Cisco SNMP                 | Choose                             | *              |
| InustSec                   | Choose                             | -              |
| CLI Add-On Template        | IPSEC_TEMPLATE                     | •              |
|                            | None                               | IPSEC_TEMPLATE |
| Policy                     |                                    |                |
| Policy<br>Probes           |                                    |                |
| Policy<br>Probes<br>Senant |                                    |                |

Paso 13. Haga clic en Update (Actualizar).

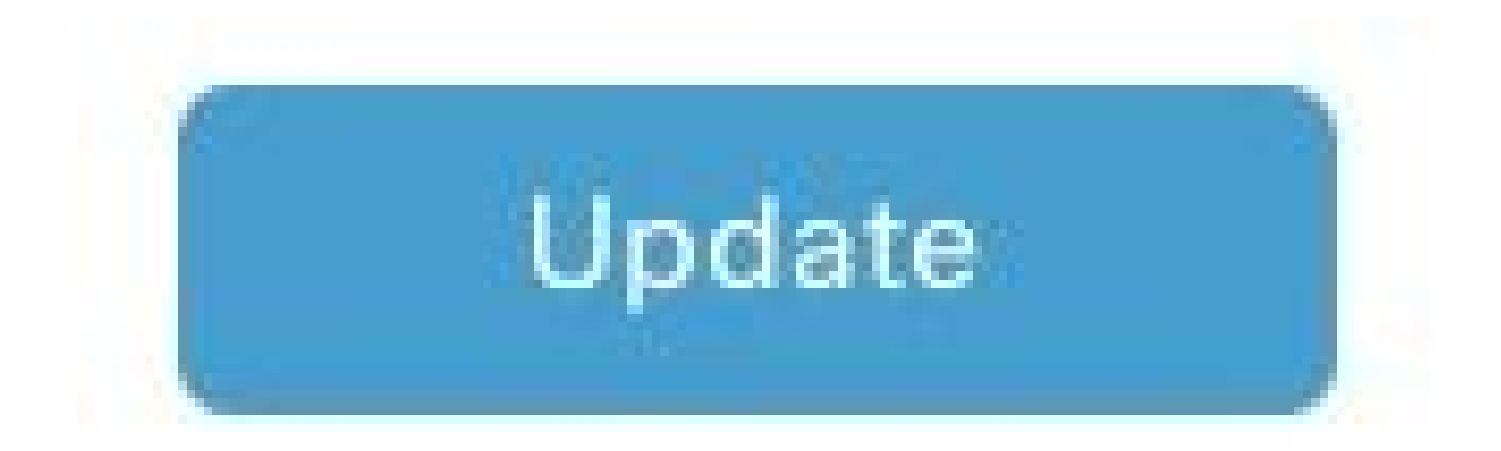

Paso 14. Haga clic en Attach Devices de 3 puntos y seleccione el router correcto al que enviar la plantilla.

| Edit                  |
|-----------------------|
| View                  |
| Delete                |
| Сору                  |
| Enable Draft Mode     |
| Attach Devices        |
| Change Resource Group |
| Export CSV            |

# Verificación

Use esta sección para confirmar que su configuración funciona correctamente.

Ejecute el comando show ip interface brief para verificar el estado del túnel IPSec.

| <#root> |    |           |       |  |
|---------|----|-----------|-------|--|
| cEdge   | 2# |           |       |  |
| show    | ip | interface | brief |  |

```
Interface IP-Address OK? Method Status Protocol
GigabitEthernet1 10.4.5.224 YES other up up
```

```
--- output omitted ---
```

Tunnel100001 172.16.12.1 YES other up up

cEdge#

## Troubleshoot

Ejecute el comando show crypto ikev2 session para mostrar información detallada sobre las sesiones IKEv2 establecidas en el dispositivo.

<#root>

cEdge#

show crypto ikev2 session

IPv4 Crypto IKEv2 Session

Session-id:1, Status:UP-ACTIVE, IKE count:1, CHILD count:1

Tunnel-id Local Remote fvrf/ivrf Status 1 10.4.5.224/500 10.4.5.225/500 none/90 READY Encr: AES-CBC, keysize: 128, PRF: SHA1, Hash: SHA96, DH Grp:14, Auth sign: PSK, Auth verify: PSK Life/Active Time: 86400/207 sec Child sa: local selector 0.0.0.0/0 - 255.255.255/65535 remote selector 0.0.0.0/0 - 255.255.255/65535 ESP spi in/out: 0xFC13A6B7/0x1A2AC4A0

IPv6 Crypto IKEv2 Session

cEdge#

Ejecute el comando show crypto ipsec sa interface Tunnel10001 para mostrar información sobre las asociaciones de seguridad (SA) IPSec.

<#root>

cEdge#

show crypto ipsec sa interface Tunnel100001

```
interface: Tunnel100001
Crypto map tag: Tunnel100001-head-0, local addr 10.4.5.224
```

protected vrf: 90 local ident (addr/mask/prot/port): (0.0.0.0/0.0.0.0/0/0) remote ident (addr/mask/prot/port): (0.0.0.0/0.0.0/0/0) current\_peer 10.4.5.225 port 500 PERMIT, flags={origin\_is\_acl,} #pkts encaps: 38, #pkts encrypt: 38, #pkts digest: 38 #pkts decaps: 39, #pkts decrypt: 39, #pkts verify: 39 #pkts compressed: 0, #pkts decompressed: 0 #pkts not compressed: 0, #pkts compr. failed: 0 #pkts not decompressed: 0, #pkts decompress failed: 0 #send errors 0, #recv errors 0 local crypto endpt.: 10.4.5.224, remote crypto endpt.: 10.4.5.225 plaintext mtu 1446, path mtu 1500, ip mtu 1500, ip mtu idb GigabitEthernet1 current outbound spi: 0x1A2AC4A0(439010464) PFS (Y/N): N, DH group: none inbound esp sas: spi: 0xFC13A6B7(4229146295) transform: esp-gcm 256 , in use settings ={Tunnel, } conn id: 2001, flow\_id: CSR:1, sibling\_flags FFFFFFF80000048, crypto map: Tunnel100001-head-0 sa timing: remaining key lifetime (sec): 2745 Kilobyte Volume Rekey has been disabled IV size: 8 bytes replay detection support: Y replay window size: 512 Status: ACTIVE(ACTIVE) inbound ah sas: inbound pcp sas: outbound esp sas: spi: 0x1A2AC4A0(439010464) transform: esp-gcm 256 in use settings ={Tunnel, } conn id: 2002, flow\_id: CSR:2, sibling\_flags FFFFFFF80000048, crypto map: Tunnel100001-head-0 sa timing: remaining key lifetime (sec): 2745 Kilobyte Volume Rekey has been disabled IV size: 8 bytes replay detection support: Y replay window size: 512 Status: ACTIVE(ACTIVE) outbound ah sas: outbound pcp sas: cEdge#

Ejecute el comando show crypto ikev2 statistics para mostrar estadísticas y contadores relacionados con las sesiones IKEv2.

<#root>

cEdge#

show crypto ikev2 statistics

\_\_\_\_\_

Crypto IKEv2 SA Statistics

System Resource Limit: 0 Max IKEv2 SAs: 0 Max in nego(in/out): 40/400 Total incoming IKEv2 SA Count: 0 active: 0 negotiating: 0 Total outgoing IKEv2 SA Count: 1 active: 1 negotiating: 0 Incoming IKEv2 Requests: 0 accepted: 0 rejected: 0 Outgoing IKEv2 Requests: 1 accepted: 1 rejected: 0 Rejected IKEv2 Requests: 0 rsrc low: 0 SA limit: 0 IKEv2 packets dropped at dispatch: 0 Incoming Requests dropped as LOW Q limit reached : 0 Incoming IKEv2 Cookie Challenged Requests: 0 accepted: 0 rejected: 0 rejected no cookie: 0 Total Deleted sessions of Cert Revoked Peers: 0

cEdge#

Ejecute el comando show crypto session para mostrar información sobre las sesiones de seguridad activas en el dispositivo.

<#root>

cEdge#

show crypto session

Crypto session current status

Interface: Tunnel100001
Profile: if-ipsec1-ikev2-profile
Session status: UP-ACTIVE
Peer: 10.4.5.225 port 500
Session ID: 1
IKEv2 SA: local 10.4.5.224/500 remote 10.4.5.225/500 Active
IPSEC FLOW: permit ip 0.0.0.0/0.0.0 0.0.0.0/0.0.0
Active SAs: 2, origin: crypto map

Para obtener información sobre las caídas de paquetes relacionadas con IPSec en el procesador de paquetes de dispositivos, puede ejecutar:

show platform hardware qfp active feature ipsec datapath drops clear

show platform hardware qfp active statistics drop clear

Estos comandos se deben poner antes de cerrar y no cerrar la interfaz de túnel para borrar los contadores y las estadísticas, esto puede ayudar a obtener información sobre las caídas de paquetes relacionadas con IPsec en una ruta de datos del procesador de paquetes de dispositivos.

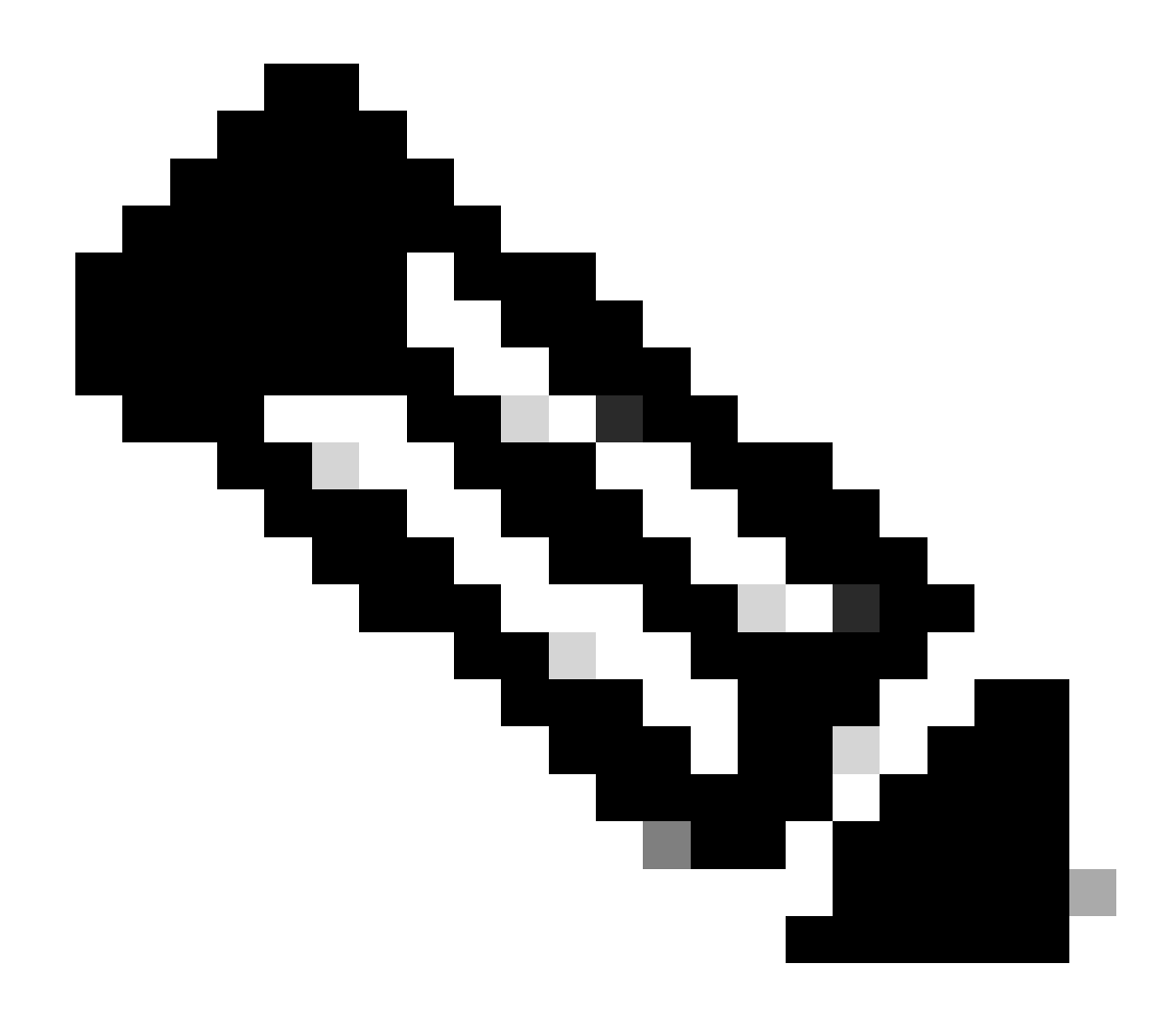

Nota: Estos comandos se pueden ejecutar sin que la opción esté desactivada. Es importante destacar que los contadores de caídas son históricos.

#### <#root>

cEdge#

show platform hardware qfp active feature ipsec datapath drops clear

Drop Type Name Packets

IPSEC detailed dp drop counters cleared after display.

cEdge#

#### <#root>

cEdge# show platform hardware qfp active statistics drop clear Last clearing of QFP drops statistics : Thu Sep 28 01:35:11 2023 Global Drop Stats Packets Octets Ipv4NoRoute 17 3213 UnconfiguredIpv6Fia 18 2016

cEdge#

Después de cerrar y no cerrar la Interfaz de Túnel puede ejecutar estos comandos para ver si hubo un registro de nuevas estadísticas o contadores:

show ip interface brief | incluir Tunnel100001

show platform hardware qfp active statistics drop

show platform hardware qfp active feature ipsec datapath drops

<#root>

cEdge#

show ip interface brief | include Tunnel100001

Tunnel100001 169.254.21.1 YES other up up cEdge# cEdge#sh pl hard qfp act feature ipsec datapath drops Drop Type Name Packets

<#root>

cEdge#

show platform hardware qfp active statistics drop

Last clearing of QFP drops statistics : Thu Sep 28 01:35:11 2023 (5m 23s ago)

Global Drop Stats Packets Octets

-----

Ipv4NoRoute 321 60669 UnconfiguredIpv6Fia 390 42552 cEdge#

<#root>
cEdge#
show platform hardware qfp active feature ipsec datapath drops
\_\_\_\_\_\_
Drop Type Name Packets

\_\_\_\_\_

cEdge#

## Comandos útiles

#### <#root>

show crypto ipsec sa peer <peer\_address> detail

show crypto ipsec sa peer <peer\_address> platform

show crypto ikev2 session

show crypto ikev2 profile

show crypto isakmp policy

show crypto map

show ip static route vrf NUMBER

show crypto isakmp sa

debug crypto isakmp

debug crypto ipsec

# Información Relacionada

#### Claves IPsec en pares

<u>Guía de Configuración de Seguridad de Cisco Catalyst SD-WAN, Cisco IOS® XE Catalyst SD-</u> <u>WAN Release 17.x</u>

Introducción a la tecnología Cisco IPsec

#### Acerca de esta traducción

Cisco ha traducido este documento combinando la traducción automática y los recursos humanos a fin de ofrecer a nuestros usuarios en todo el mundo contenido en su propio idioma.

Tenga en cuenta que incluso la mejor traducción automática podría no ser tan precisa como la proporcionada por un traductor profesional.

Cisco Systems, Inc. no asume ninguna responsabilidad por la precisión de estas traducciones y recomienda remitirse siempre al documento original escrito en inglés (insertar vínculo URL).